## Erstanmeldung für Eltern

- 1. Browser (Microsoft Edge, Mozilla Firefox, iOS Safari, Google Chrome, Opera ...) öffnen
- 2. in Adresszeile www.lernsax.de eingeben
- 3. oben rechts auf Button Anmelden klicken
- 4. Login und erstes Passwort eingeben (vom Administrator erhalten)
- 5. unten links auf Button Einloggen klicken

|                                                                                                    | Anmelden                       |
|----------------------------------------------------------------------------------------------------|--------------------------------|
| <b>■</b> sachsen.de                                                                                                    | LernSax Die Mesex - Schulcloud |
| ElemSax Privat                                                                                                    | /                              |
| $\bigcirc \oslash \ominus 0$                                                                                                    | 3.                             |
| Login                                                                                                    |                                |
| Login (= E-Mail-Adresse)                                                                                                    |                                |
| testeltern@ostaucha.lernsax.de                                                                                                    | 1                              |
| Passwort                                                                                                    | 4.                             |
|                                                                                                    |                                |
| Wichtig:<br>Loggen Sie sich bilte zum Beenden ihrer Sitzung wieder aust<br>Mit dem Lown alsweitere ich die S. Mit numberformmen und Date - stratum eine | 5.                             |
| Eridagen                                                                                                    |                                |
| > Passwort vergessen?                                                                                                    |                                |
| > Noch nicht Mitglied?                                                                                                    |                                |

## 6. AGB sowie Datenschutzerklärung lesen, markieren und Button Ich stimme zu klicken

|                                                                                                    |                                                                                                    |                                                                                                    |                                                                                                    | mustereltern Ab        | melden   |
|----------------------------------------------------------------------------------------------------|----------------------------------------------------------------------------------------------------|----------------------------------------------------------------------------------------------------|----------------------------------------------------------------------------------------------------|------------------------|----------|
| sachsen.de                                                                                                    |                                                                                                    |                                                                                                    | 므 Le                                                                                                    | ernSax Die MeSax - Sch | nulcloud |
| ≡ LernSax                                                                                                    | Privat                                                                                                    | Institution                                                                                                    |                                                                                                    |                        |          |
| % ⊙ ⊖ ©                                                                                                    |                                                                                                    |                                                                                                    | Meine Gruppen                                                                                                    | ✓ Meine Klassen        | ~        |
| Herzlich willkommen<br>Se haben von ihren Schul-Administra<br>konnen, missen Sie den Nutzungsber<br>gegene Zeiten Statum (Seiten<br>gegene Zeiten Statum)<br>diesen Schultzerklaumen zu-<br>Schützerklaumen dabeiten<br>2. Adel nache ich gelesen und akte<br>3. Adel anzegen<br>die Datenschutzerklaung nachegen<br>3. Datenschutzerklaung nachegen<br>Mitt stemme zu<br>Mitt stemme zu | bei LernSax<br>tor percentiler Zogung<br>auf genomen<br>end sollten die Dieter<br>end sollten die in theres<br>werd benotigt, falls sie ih<br>herer Lernfas- Umgebung<br>wecken verwendet und r<br>optiert. | daten für Lanndar enhalte<br>Hähder Häning zustminne<br>In Proved unter Toaten för<br>Bessond einma vegesses<br>Benachrichtigen lassen. Ih<br>sicht an Dritte weiter gegeb | n. Um die Plattform nutzen zu<br>sowie in einem Füglickhritt ein<br>einder in eine dirme E-Mala-Adresse<br>Zustachten können ist son über<br>in Adresse werd<br>ein |                        |          |

7. Eingabe der Pflichtfelder (mit \* gekennzeichnet)

<u>Hinweis:</u> Überlegen Sie, ob Sie bei angezeigter Name Ihren Vornamen oder besser die Anrede eingeben. Wird Profil freigeben angeklickt ist der Eintrag in diesem Feld für die Nutzer von Lernsax innerhalb der Institution sichtbar. Es ist allerdings sinnvoll, das Profil freizugeben, da bei der Buchung der Sprechstunden die Zuordnung (durch den Gesprächspartner) besser erfolgen kann. Das Feld für die E-Mail-Adresse kann freigelassen werden. Sie ist aber sinnvoll, falls Sie Ihr Passwort vergessen. Die E-Mail-Adresse kann nicht eingesehen oder gesammelt werden.

8. Daten speichern klicken

|                                                                                                    |                                                            |                             |         | mustereltern  | Abmelden    |
|----------------------------------------------------------------------------------------------------|------------------------------------------------------------|-----------------------------|---------|---------------|-------------|
| <b>≣</b> sachsen.de                                                                                                    |                                                            | 므                           | LernSax | Die MeSax     | - Schulclou |
| E LernSax Privat                                                                                                    | Institution                                                |                             |         |               |             |
| ™ ⊕ ⊕ ❷                                                                                                    |                                                            | Meine Gruppen               | × 1     | Meine Klassen |             |
| Daten zur Person<br>Bitte vervollständigen Sie die Angaben und klicken Sie auf "D<br>Mein Profil                                                           | aten speichern".                                           |                             |         |               |             |
|                                                                                                    |                                                            |                             |         |               |             |
| Angezeigter Name *                                                                                                    |                                                            |                             |         |               |             |
| Marona Musterrrau                                                                                                    |                                                            |                             |         |               |             |
| Anrede/Titel                                                                                                    |                                                            |                             |         |               |             |
| Vorname *                                                                                                    |                                                            |                             |         |               |             |
| Frau                                                                                                    |                                                            |                             |         |               |             |
| Name *                                                                                                    |                                                            |                             |         |               |             |
| Musterfrau                                                                                                    |                                                            |                             |         |               |             |
| Profil freigeben<br>ja<br>Nein<br>Nach Freigabe des Profils sind folgende Daten für andere Nu<br>Nachname. Diese informationen können Sie jederzeit im Pro | tzer sichtbar: Angezeigter Na<br>fil andern oder ergänzen. | ame, Anrede/Titel, Vorname, |         |               |             |
| Passwort rücksetzen / Benachrichtigungen                                                                                                    |                                                            |                             |         |               |             |
| E-Mail-Adresse                                                                                                    |                                                            |                             |         |               |             |
| musterfrau@gmx.de                                                                                                    |                                                            |                             |         |               |             |
| E-Mail-Adresse (Wiederholung)                                                                                                    |                                                            |                             |         |               |             |
| musterfrau@gmx.de                                                                                                    |                                                            |                             |         |               |             |
| Für Passwortrücksetzung und Benachrichtigungen. Speichen                                                                                                   | ung unter Privat -> Einstellun                             | gen > Externe Dienste       |         |               |             |
| Daten speichern                                                                                                    |                                                            |                             |         |               |             |

Ihre zur Verfügung stehenden Funktionen sind gegenüber Ihren Kindern stark eingeschränkt. Der Link zu Buchung der Sprechstunden wird ca. eine Woche vorher freigeschalten und dann erst sichtbar. Wollen Sie eine Sprechstundenzeit buchen, klicken Sie auf den Link *Sprechstunden*.

- 9. unter Kategorie Lehrer wählen
- 10. zu buchenden Lehrer wählen
- 11. Sprechstundenzeit wählen

<u>Hinweis:</u> Sollten Sie einen gebuchten Termin nicht wahrnehmen können, stornieren Sie ihn bitte wieder, damit andere Eltern diesen Termin nutzen können.

Die Sprechstundenbuchung wird einen Tag vor der Sprechstunde beendet.

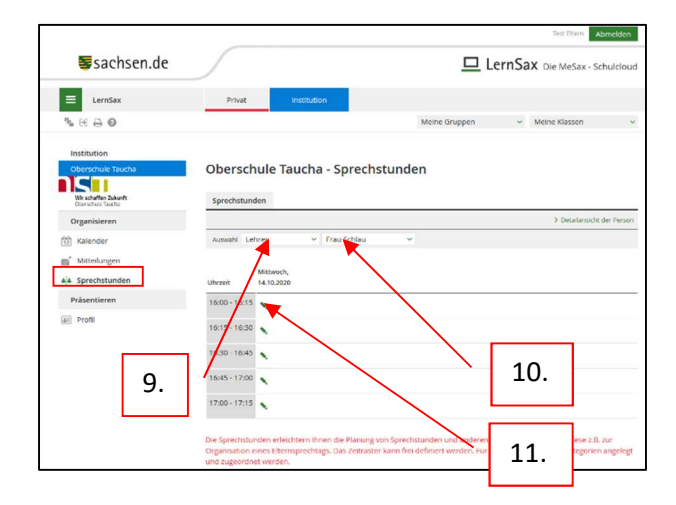